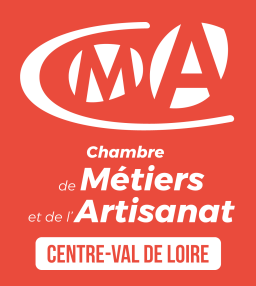

## Comment verser mon solde au **Pôle OIP**\* de la CMA ?

**GAL** FORMATION

\*Pôle Orientation & Insertion Professionnelle

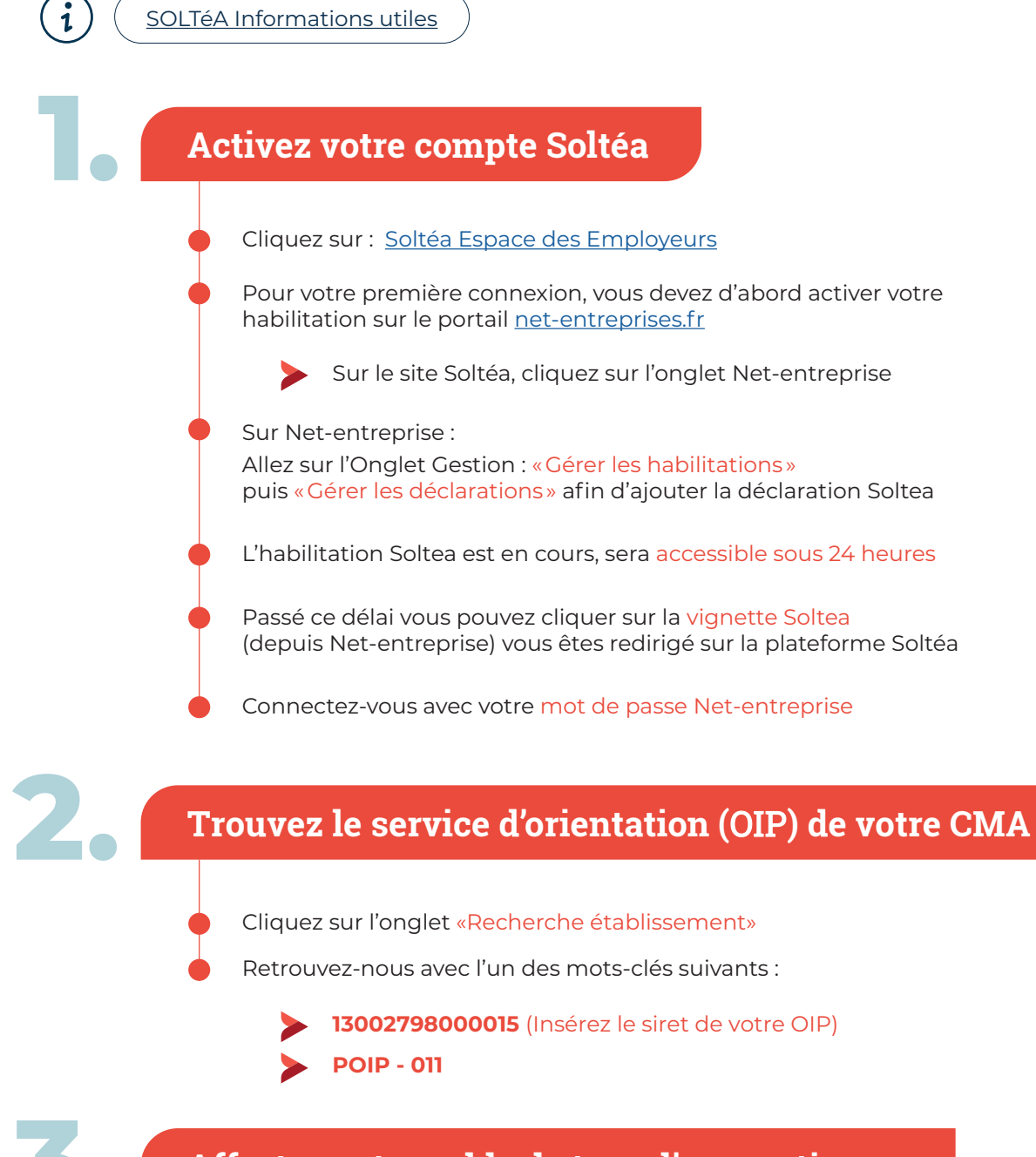

## Affectez votre solde de taxe d'apprentissage

Sélectionnez la répartition souhaitée

Bien vérifier le % d'affectation : (il peut rester par défaut à 0%)

Puis cliquez sur le bouton «Enregistrer mes choix»

Un message de confirmation s'affiche à l'écran, vous avez terminé !